## **Faculty Search**

| 1. | Go to <u>https://myub.ubalt.edu</u><br>Log in using your network ID and p                                                                                                    | password                                                                                                    |                                    |  |  |  |
|----|----------------------------------------------------------------------------------------------------|----------------------------------------------------------------------------------------------------|------------------------------------|--|--|--|
| 2. | Click the Faculty Center link located on the upper left corner of the screen                                                                                                    |                                                                                                    |                                    |  |  |  |
|    | MyUB Home MyResources                                                                                                    |                                                                                                    | MyUB Favorites Select One:         |  |  |  |
|    | Personalize Content Personalize Layout                                                                                                    |                                                                                                    |                                    |  |  |  |
|    | My Self Service 🛛 🛛                                                                                                    | 🖬 UB News 🛛 🖬 Tools                                                                                                    |                                    |  |  |  |
|    | <ul> <li>My Student Center<br/>Check admission status, register for classes, pay your<br/>bills, check your grades, etc.</li> <li>My Faculty Center<br/>View your class roster and class schedule, enter grades</li> </ul> | University of Baltimore<br><u>News and</u><br><u>Announcements</u><br><u>Jury Chosen</u><br><u>for Law</u><br><u>Center</u><br>Design | all <u>INVFiles</u> <u>csiLink</u> |  |  |  |
|    |                                                                                                    |                                                                                                    |                                    |  |  |  |

| 3. | Click Faculty Search tab and click on search by name button                             |                            |  |  |  |
|----|-----------------------------------------------------------------------------------------|----------------------------|--|--|--|
|    | MyUB Home MyResources                                                                   | MyUB Favorites Select One: |  |  |  |
|    |                                                                                         |                            |  |  |  |
|    | Lorna Doone                                                                             |                            |  |  |  |
|    | faculty center class search browse catalog faculty search                               |                            |  |  |  |
|    | Locate a Faculty Member                                                                 |                            |  |  |  |
|    | Select the search by name button to cart the search process.                            |                            |  |  |  |
|    | Faculty Center Class Search Browse Catalog Faculty Search                               |                            |  |  |  |
| 4. | Enter Last Name, First Name of faculty and click look up button.                        |                            |  |  |  |
|    | MyUB Home MyResources                                                                   | MyUB Favorites Select One: |  |  |  |
|    |                                                                                         |                            |  |  |  |
|    | Last Name: begins with 🗸 test                                                           |                            |  |  |  |
|    | First Name: begins with v morrell                                                       |                            |  |  |  |
|    | Campus ID: begins with v                                                                |                            |  |  |  |
|    | Look Up Clear Cancel Basic Lookup                                                       |                            |  |  |  |
|    | Searching this table may take a long time. Enter values above before requesting Lookup. |                            |  |  |  |
|    |                                                                                         |                            |  |  |  |
|    |                                                                                         |                            |  |  |  |

| 5. | Click on Search Results.                                                                                                    |                            |   |
|----|----------------------------------------------------------------------------------------------------|----------------------------|---|
|    | MyUB Home MyResources                                                                                                    | MyUB Favorites Select One: | ۷ |
|    | Last Name:       begins with v       test         First Name:       begins with v       MORRELL         ID:       begins with v       Campus ID:         begins with v       Image: Campus ID:       begins with v                                                                                                    |                            |   |
|    | Look Up       Clear       Cancel       Basic Lookup         Search Results       View All       First 📢 1 of 1 🕨 Last         View All       First Name ID       Name       Gender Date of Birth Campus ID         Last Name First Name ID       Name       Gender Date of Birth Campus ID       National ID         TEST       MORRELL 1040415       Test II.Morrell Male       **/**/****       (blank)       ********       USA       SSN |                            |   |
| 6. | View Results. MyUB Home MyResources                                                                                                    | MyUB Favorites Select One: | ~ |
|    | Lorna Doone         facuity center       class search         browse catalog       facuity search         Locate a Faculty Member                                                                                                    |                            |   |
|    | Morrell Test                                                                                                    |                            |   |
|    |                                                                                                    |                            |   |
|    | Morrell Test's Teaching Schedule - Fall 2003 > University of Baltimore       Class     Class Title     Days & Times     Room     Class Dates       WRIT 000-001<br>(2370)     MISS/FAIL WRIT TEST<br>(Lecture)     TBA     Sep 2, 2003-<br>Dec 21, 2003                                                                                                    |                            |   |
|    | Morrell Test's Teaching Schedule - Fall 2003 > University of Baltimore         Class       Class Title       Days & Times       Room       Class Dates         VMRIT_000-001<br>(2370)       MISS/FAIL WRIT TEST       TBA       Sep 2, 2003-<br>Dec 21, 2003         START A NEW SEARCH                                                                                                    |                            |   |